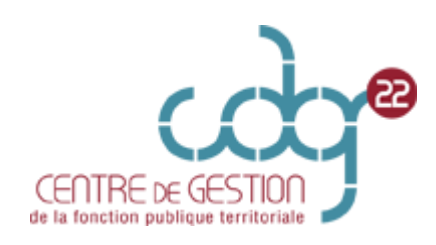

# COMMENT S'INSCRIRE A UN CONCOURS OU A UN EXAMEN PROFESSIONNEL ?

1. Vous devez vous connectez sur le site : <u>www.concours-territorial.fr</u>. Il s'agit du portail national des concours et des examens. Sélectionnez le concours ou examen professionnel auquel vous souhaitez vous inscrire.

| C concours-<br>territorial.fr                                                       |                                                                                                    | A 🕄 🕄                             |           |
|-------------------------------------------------------------------------------------|----------------------------------------------------------------------------------------------------|-----------------------------------|-----------|
| de                                                                                  | Le portail national<br><b>S CONCOURS ET EXAMENS PRO</b><br>gérés par les Centres de Gestion de la Fonction Publ<br>Pourquoi ce portail? | fessionnels<br>lique Territoriale |           |
|                                                                                     | Je recherche un concours / un exa                                                                                                    | amen                              |           |
| Je suis • Niveau de                                                                 | e diplôme * ⑦ Catégorie * ⑦ F                                                                                                    | ilière • ⑦ Gra                    | ide v 🕄   |
|                                                                                     | VOIR LES RÉSULTATS (155)                                                                                                    |                                   |           |
| Je s                                                                                | ouhaite m'inscrire                                                                                                    | М                                 | on compte |
| à un concours 💿                                                                     | à un examen professionnel 💿                                                                                                    | JULI                              |           |
| Sergent de sapeurs-pompiers<br>Inscriptions jusqu'au 23.09.2022                     | Directeur de police municipale Inscriptions jusqu'au 05.10.2022                                                                         | ^                                 |           |
| Agent de Maîtrise     Inscriptions jusqu'au 12.10.2022                              | Attaché Principal     Inscriptions jusqu'au 23.09.2022                                                                                  |                                   |           |
| Adjoint d'animation principal de 2ème classe<br>Inscriptions à partir du 13.09.2022 | <ul> <li>Educateur des A.P.S. principal de 2ème cl<br/>(Avancement de grade)<br/>Inscriptions jusqu'au 12:10:2022</li> </ul>            |                                   |           |

2. Pour accéder aux concours et examens professionnels, l'ouverture d'un compte est obligatoire soit avec « FranceConnect », soit en créant un compte directement sur « concours-territorial ».

| Me connecter avec FranceConnect                                                                                         | Me connecter avec mon compte Concours-Territoria |
|----------------------------------------------------------------------------------------------------|--------------------------------------------------|
| _                                                                                                    | ou                                               |
|                                                                                                    | J'ai déjà un compte personnel                    |
| FranceConnect est la solution proposée par l'État pour sécuriser et simplifier la connexion<br>à vos services en ligne. | Courriel                                         |
| S'identifier avec<br>FranceConnect                                                                                      | 🔂 Mat de passe                                   |
| Une question sur FranceConnect?                                                                                         | ME CONNECTER                                     |
|                                                                                                    | Mot de passe oublié ?                            |
|                                                                                                    | Je n'ai pas encore de compte personnel           |
|                                                                                                    | CRÉER UN COMPTE                                  |

3. Vous devez sélectionner votre spécialité

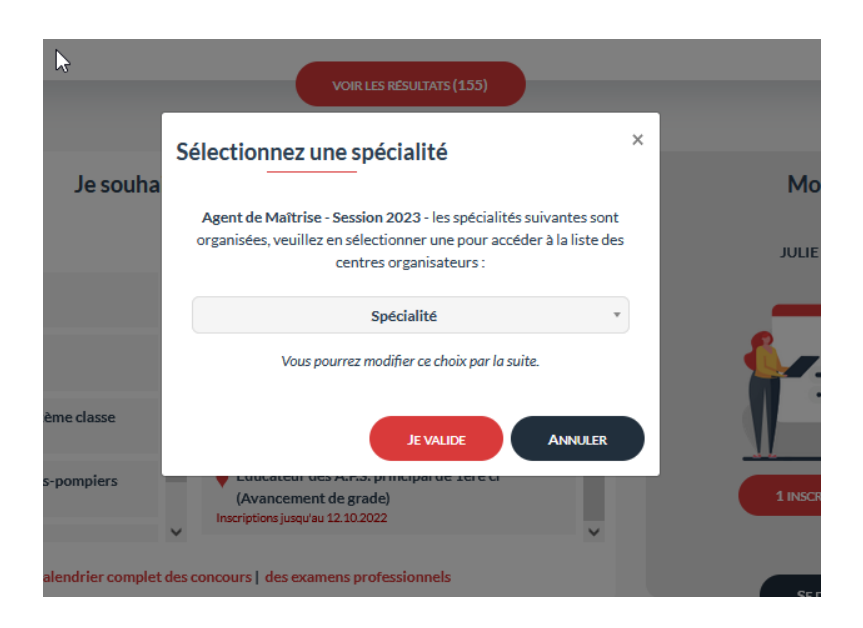

4. Choisissez le Centre de Gestion de votre choix.

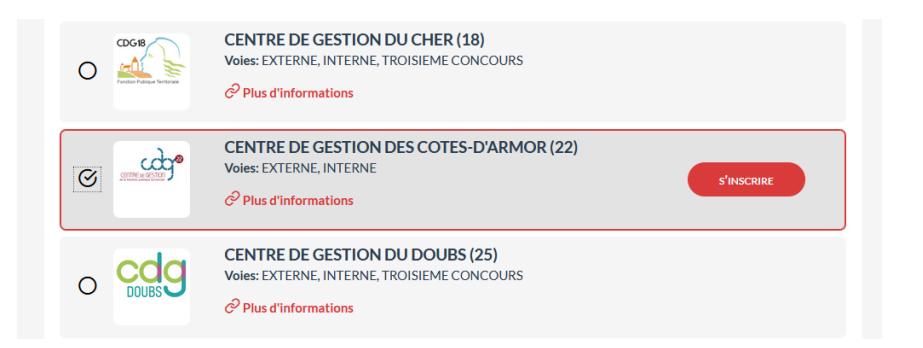

5. Vous devez choisir votre voie de concours (interne ou externe)

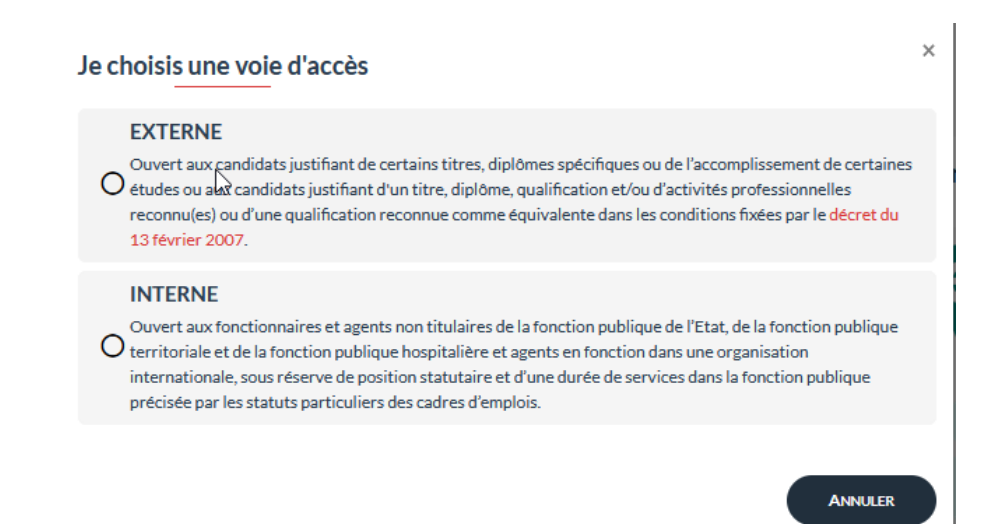

- 6. Vous êtes redirigé vers le site du Centre de Gestion 22. Vous devez avoir pris connaissance des modalités d'inscription et avoir lu la brochure avant de commencer la pré-inscription.
- ि Centre de Gestion des Côtes d'Armor

# **INSCRIPTIONS AUX CONCOURS ET EXAMENS**

| AGENT DE MAÎTRISE - SESSION 2023<br>Concours C Technique                                                                                                    |
|----------------------------------------------------------------------------------------------------|
| Ouvert par le Centre de Gestion des Côtes d'Armor pour les collectivités et<br>établissements affiliés ou conventionnés aux départements des Côtes d'Armor, du<br>Finistère, d'Ille et Vilaine et du Morbihan dans les spécialités : "Espaces naturels,<br>espaces verts", "restauration" et "mécanique, électromécanique, électronique,<br>électrotechnique". |
| Télécharger la brochure          Télécharger l'arrêté d'ouverture         AvisConcours.pdf                                                                                                    |
| • Avez-vous pris connaissance des modalités d'inscription et lu la brochure jointe ?                                                                                                    |
| J'atteste avoir pris connaissance des modalités d'inscription et avoir lu la brochure.                                                                                                    |
| < Retour                                                                                                    |

7. Vous devez remplir les champs pour générer un dossier d'inscription

| - uu              |
|-------------------|
| CENTRE DE GESTION |

#### Centre de Gestion des Côtes d'Armor INSCRIPTIONS AUX CONCOURS ET EXAMENS

PRÉ-INSCRIPTION RÉDACTEUR PRINCIPAL DE IÈRE CLASSE AVG - SESSION 2022 Examen professionnel B Administration

| Nes préinscriptions du 08/03/2022 au 13/04/2022 sur Internet ne constituent pas une inscription définitive.                    |
|----------------------------------------------------------------------------------------------------|
| Le centre de gestion ne validera l'inscription qu'à réception, pendant la période d'inscription (du 08/03/2022 au 21/04/2022), |
| du dossier et de l'ensemble des pièces nécessaires.                                                                            |
| Le dossier d'inscription est donc à retourner impérativement pour le 21/04/2022                                                |
|                                                                                                    |

Les champs annotés d'une astérisque (\*) doivent obligatoirement être remplis.

|                         | INFORMATIONS DE PRÉ-INSCRIPTION |                                                                                     |
|-------------------------|---------------------------------|-------------------------------------------------------------------------------------|
| Type de concours * : EX | AMEN PROFESSIONNEL              |                                                                                     |
|                         |                                 |                                                                                     |
|                         | ETAT CIVIL DU CANDIDAT          |                                                                                     |
| Genre*:                 | v                               | Ex : Madame                                                                         |
| Nom usuel *:            |                                 | Ex : DUPONT                                                                         |
| Nom de naissance *:     |                                 | Ex : DURAND                                                                         |
| Prénom * :              |                                 | Ex : Marie                                                                          |
| Autres prénoms :        |                                 | Ex : Jeanne Brigitte                                                                |
| Date de naissance * :   |                                 | Ex : 25/08/1979<br>(Au format JJ/MM/AAAA)                                           |
| Lieu de naissance * :   |                                 | Ex : Nancy<br>(Indiquez la ville, ou bien le pays si vous<br>êtes nés à l'étranger) |

8. Cochez pour attester sur l'honneur ne pas être inscrit.e à ce concours auprès d'un autre centre organisateur.

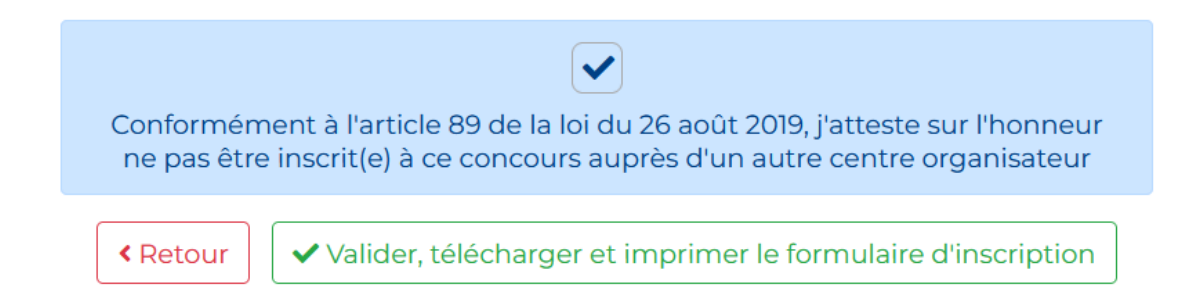

- Cliquez sur « visualisation des éléments saisis », puis sur « valider, téléchargez et imprimer le formulaire d'inscription »
   Votre dossier d'inscription va se générer automatiquement. Vous devez le lire attentivement.
- 10. Vous allez recevoir un mail de confirmation avec votre login.
- 11. Ensuite, vous devez déposer vos pièces.

Toutes les pièces que vous devez déposer, doivent être préalablement enregistrées sur votre ordinateur.

## **PROCEDURE :**

a. Vous devez vous connecter sur le site du Centre de Gestion 22 : <u>www.cdg22.fr</u> puis cliquer sur « espace sécurisé ».

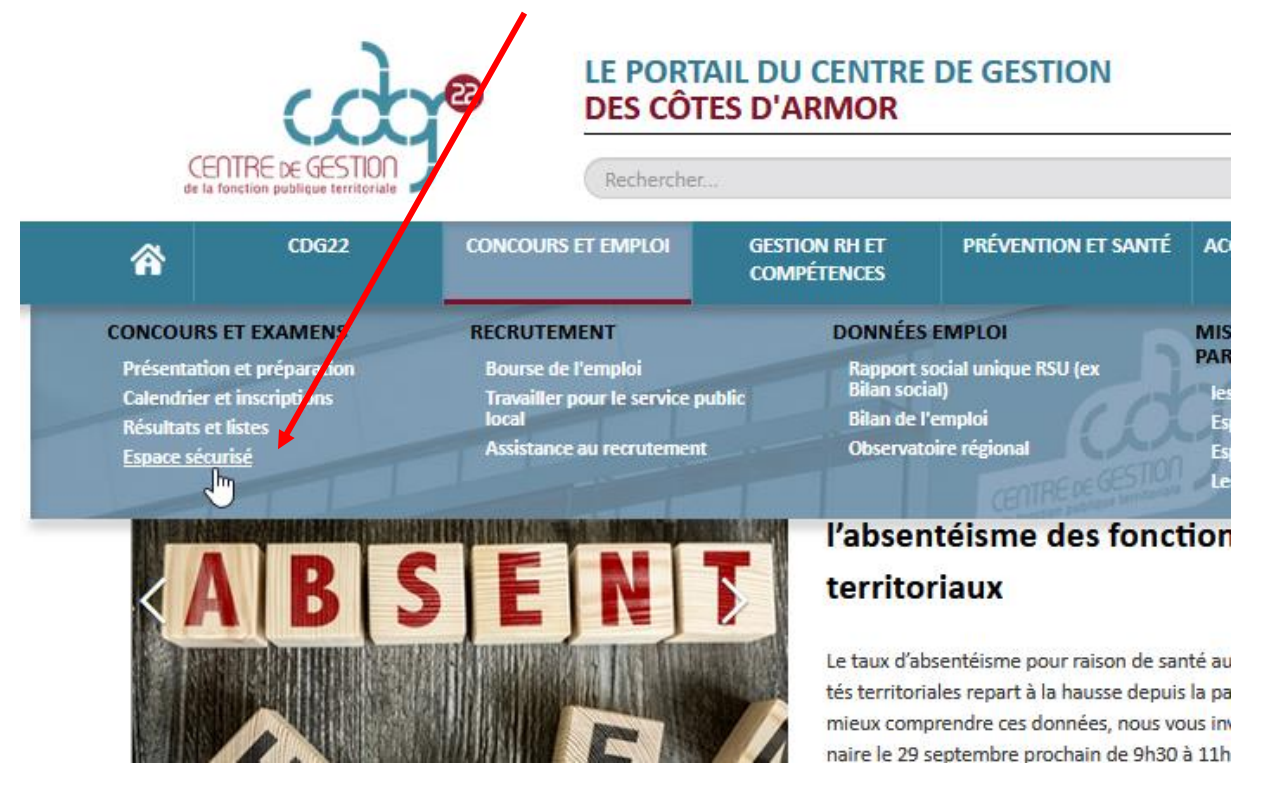

## b. Puis cliquer sur « accédez à l'espace candidat »

#### Soncours : espace sécurisé

5

Interface privilégiée entre les candidats et le service Concours et Emplois du Centre de Gestion 22, l'Espace sécurisé vous permet de déposer votre dossier et ses pièces constitutives, de suivre l'avancée de son traitement et d'avoir accès à un certain nombre de documents, tels que votre accusé de réception ou vos convocations aux épreuves.

| < |
|---|
| l |
| < |

õ

C

## Suivez votre inscription, consultez les éléments de votre dossier :

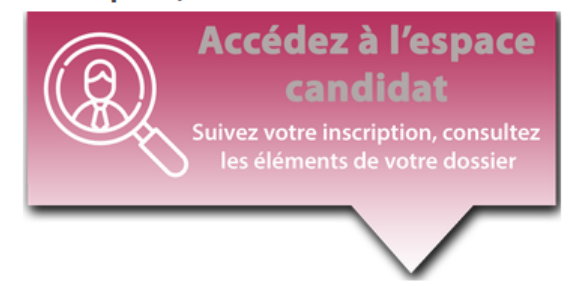

c. Munissez-vous de vos identifiant et mot de passe créés lors de votre préinscription.

| - Identification      |   |
|-----------------------|---|
| Identifiant           |   |
| Ldentifiant           |   |
| Mot de passe          |   |
| Mot de passe          | ۲ |
| Le Connexion          |   |
| + Mot de passe oublié |   |

d. Vous devez déposer vos pièces, puis finaliser votre inscription en cliquant sur « transmettre mes pièces »

| Pièces à fournir avant le 20/10/2022                                                                                 |               |
|----------------------------------------------------------------------------------------------------|---------------|
| Avant le 20/10/2022 Date spécifique                                                                                  |               |
| 🖹 🗟 🗑 🔵 1. Dossier d'inscription (pages 1 et 2)                                                                      | 🔁 (O/1)       |
| 📙 🗟 🗑 🔵 2. Document nº2 : Etat détaillé des services                                                                 | 🗁 (O/1)       |
| l 🗟 🖟 🛑 3. Pièce d'identité en cours de validité                                                                     | 🗁 (O/1)       |
| <ul> <li>4. Certificat médical en cas de demande</li> <li>d'aménagement d'épreuve (avant le 15/12/2022)</li> </ul>   | 🔁 (0/1)       |
| rransmettre mes pièces                                                                                               | ]             |
| Votre inscription ne pourra être prise en compte qu'après la tra<br>toutes les pièces demandées avant le 20/10/2022. | insmission de |